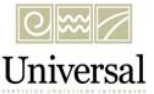

# Instructivo para realizar el Encargo conferido.

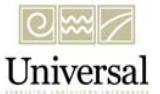

Para los efectos de lo dispuesto en el artículo 59, fracción III de la Ley Aduanera, se detalla el proceso para registrar o revocar electrónicamente, ante la Administración General de Aduanas, el documento mediante el cual se confiere el encargo a los agentes aduanales para realizar sus operaciones, el cual se encuentra disponible en la página electrónica <u>www.sat.gob.mx</u>.

#### Requisitos para realizar el trámite:

- Fiel vigente expedida por el SAT. (Tratándose de personas morales deberán utilizar su propia Fiel y no la de su representante legal).
- CIEC.
- Domicilio fiscal que se encuentre como localizado en el RFC, o en proceso de verificación por parte de la ALSC.
- Estar al corriente en el cumplimiento de sus obligaciones fiscales.

Se recuerda que el número máximo permitido de patentes registradas para personas morales de 30.

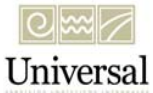

### Ingresar a la página del SAT en el apartado de "Trámites y servicios"

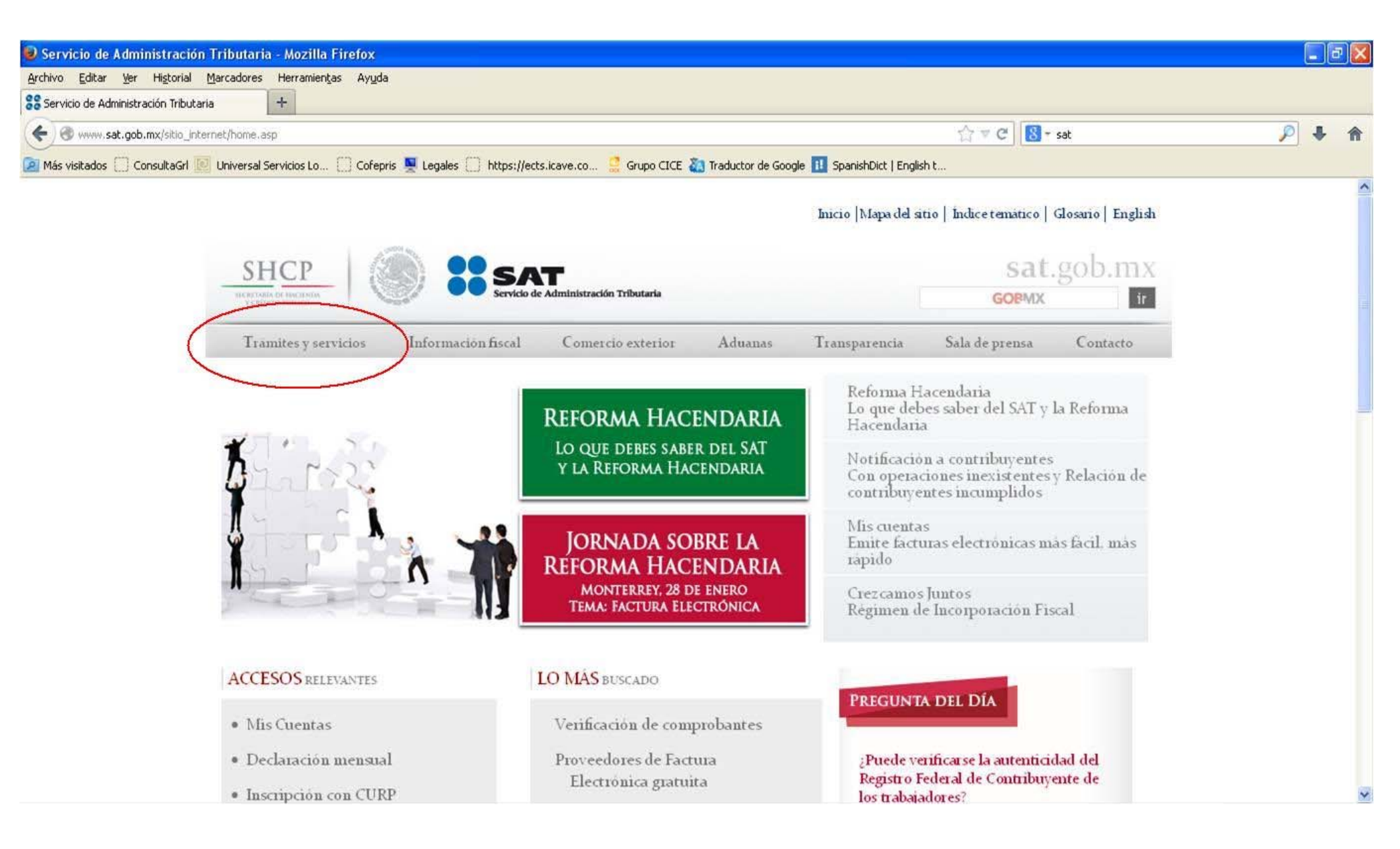

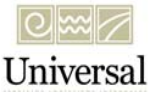

#### Ingresar al apartado "mi portal"

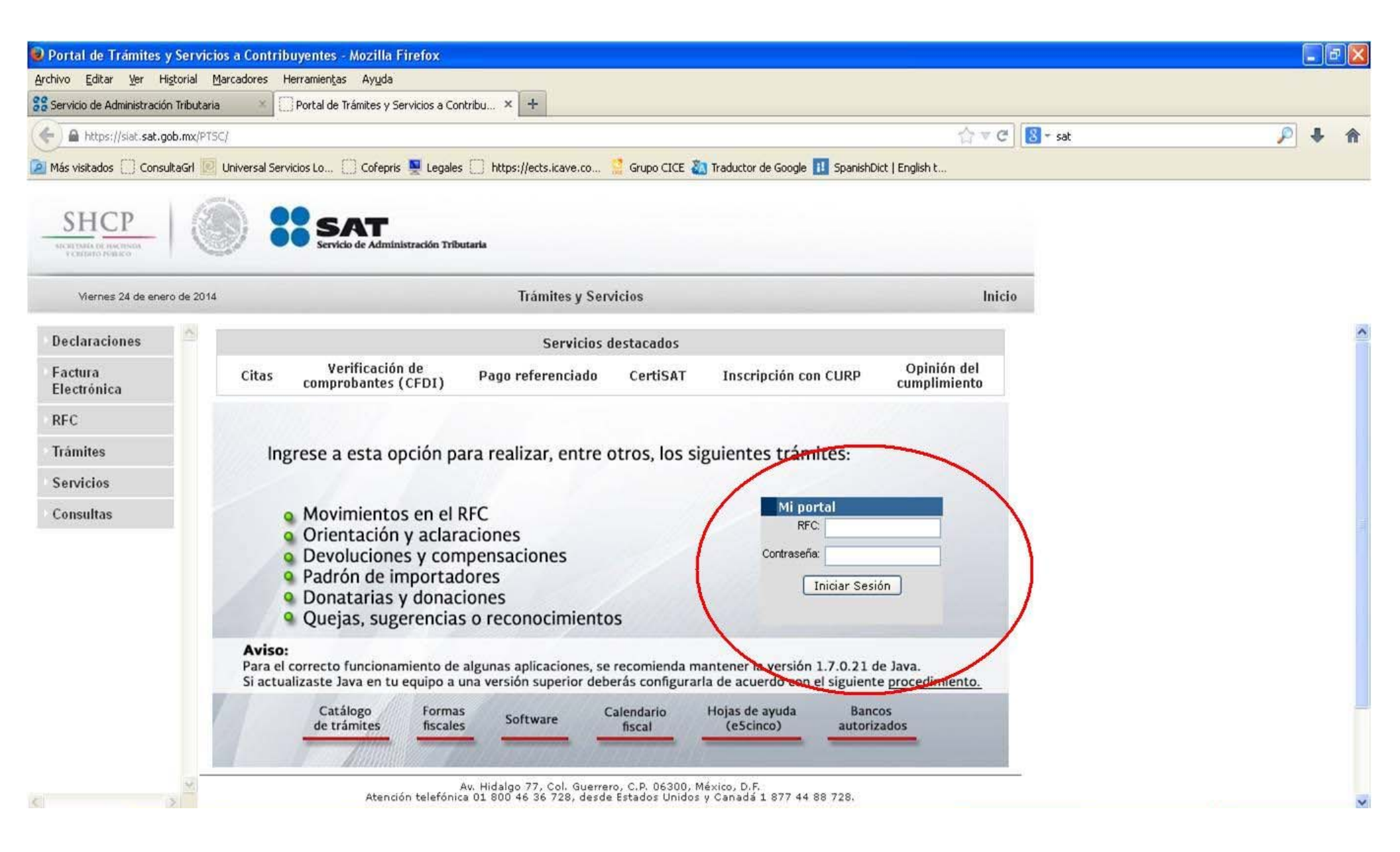

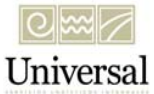

#### Seleccionar la pestaña de "Servicios por Internet"

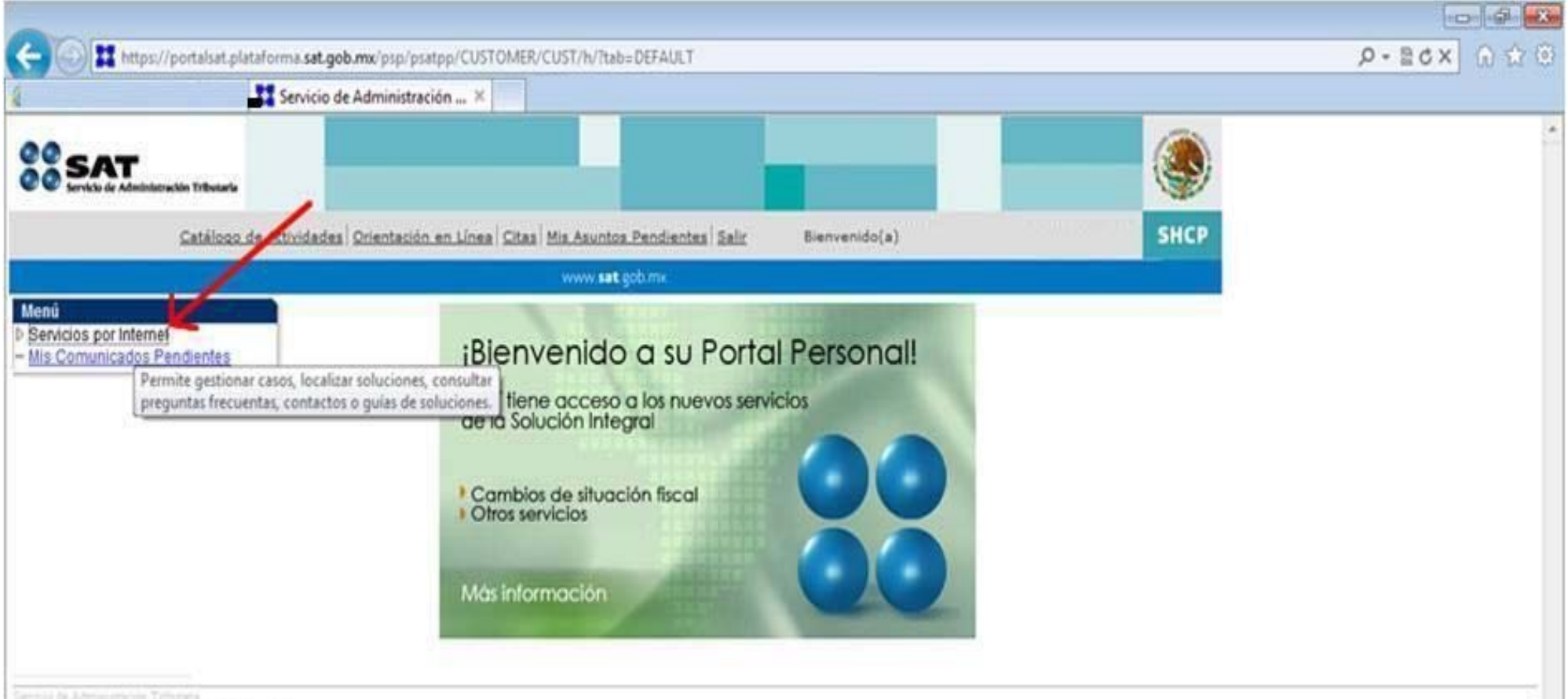

and the set of the set of the set of the set of the

(c) thereight the point of the point of the point of the point of another of another of the point of the point of the p

The supervision following the state bound are that president as something a spatial stream the part of the conservation of part of deformation process and have a second state of the state of the state

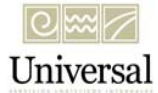

## Seleccionar la pestaña de "Padrones"

| 🕞 🕘 🚺 https://portalsat.p<br>🖲 =                                                                                                    | ataforma.sat.gob.mx/psp/psatpp/CUSTOMER/CUST/s/WEBUB_PTPP_SC.HOMEPAGE.FieldFormula_IScript_AppHP?pt_fname=CR_RC_CUST_CARE&FolderPath=PORTAL_F / P + 🔒 🖻 C × 🕥 😭 😂                                                      |
|----------------------------------------------------------------------------------------------------|----------------------------------------------------------------------------------------------------|
| SAT                                                                                                    |                                                                                                    |
| Inicio Catál                                                                                                    | zao de Actividades Orientación en Línea Citas Mis Asuntos Pendientes Salir Bienvenido(a) SHCP                                                                                                    |
|                                                                                                    | www.sat.gon.mx                                                                                                    |
| Menu Servicios por Internet Declaraciones y Pagos Cambio de situación fiscal Actaraciones Orientación fiscal Servicio o solicitudes Quejas Sugerencias Deconocimientos Devoluciones y Compensaciones Dinatarias y Donaciones Mi Portal Microe Cumplimiento de Obl Fisc Dimesión de constancia o | importadores                                                                                                    |
|                                                                                                    | Solicitar Moy. Padron Import.<br>Permite realizar la consulta de las Solicitudes Creadas  Expecificos, así como realizar la consulta de las Solicitudes Creadas  Expecificos, así como rechazar cada encargo conferido |
|                                                                                                    |                                                                                                    |
| Guía de obligaciones<br>Padrones<br>Consulta do<br>Consulta do<br>Consulta do                                                                                                    |                                                                                                    |
| lis Comunicados<br>lendientes                                                                                                    |                                                                                                    |
|                                                                                                    |                                                                                                    |
|                                                                                                    |                                                                                                    |
|                                                                                                    |                                                                                                    |

#### Ingresar a "Solicitud de movimiento de padrón de importadores"

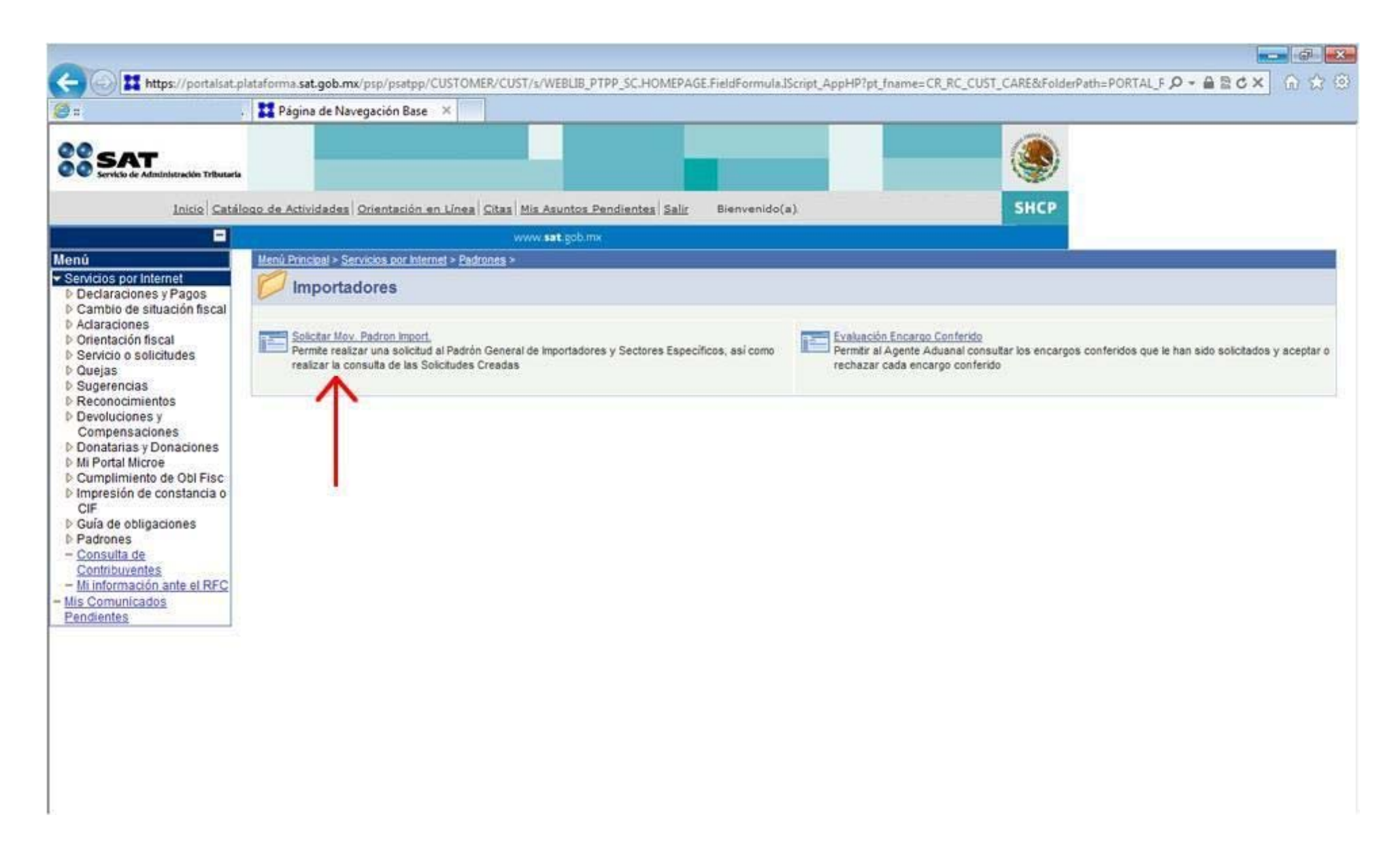

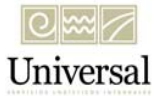

Ingresar los datos del Agente Aduanal\* a quien se dará el encargo conferido.

Puede buscarse por el número de patente.

|                                                                    | Solicitar Mov. Padron Impo ×                                                                    |
|--------------------------------------------------------------------|-------------------------------------------------------------------------------------------------|
| CAT                                                                |                                                                                                 |
| servicio de Administración Tributaria                              |                                                                                                 |
| Inicio Catálo                                                      | 20 de Actividades   Orientación en Línea   Citas   Mis Asuntos Pendientes   Salir Bienvenido(a) |
| -                                                                  | www.sat.gob.mx                                                                                  |
| ios por Internet<br>laraciones y Pagos<br>nbio de situación fiscal | Solicitud de Inscripción al Padrón General de Importadores y Sectores Específicos               |
| ntación fiscal                                                     | Ver Información del Contribuyente                                                               |
| icio o solicitudes<br>jas                                          | Nontre departmente o revis social                                                               |
| erencias<br>onocimientos                                           |                                                                                                 |
| oluciones y                                                        | Normal Prepanderanie.                                                                           |
| atarias y Donaciones                                               | Pecha de Incio de Operaciones:                                                                  |
| nplimiento de Obl Fisc                                             | r Encargos que se Confieren                                                                     |
| resion de constancia o                                             | Número de Patante: Busco                                                                        |
| a de obligaciones<br>rones                                         | c Agente Aduanal                                                                                |
| solicitar Mov. Padron                                              | RFC: Nombre:                                                                                    |
| Evaluación Encargo                                                 |                                                                                                 |
| Conferido<br>sulta de                                              | Vigencia indefinida O Un año O Otra Hasta (dd/mm/yyyy):                                         |
| tribuventes                                                        | ( Abiedau )                                                                                     |
| omunicados                                                         | Eliminari Patente RFC Agente Aduanal Vigencia Hasta Estado Modificar                            |
| intes                                                              |                                                                                                 |
|                                                                    |                                                                                                 |
|                                                                    |                                                                                                 |
|                                                                    |                                                                                                 |
|                                                                    | 1                                                                                               |
|                                                                    |                                                                                                 |
|                                                                    | C Sectores Específicos                                                                          |
|                                                                    | Desea incorporar sectores específicos a su solicitud?                                           |
|                                                                    |                                                                                                 |
|                                                                    |                                                                                                 |

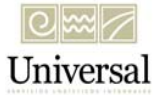

\*En Universal contamos con diferentes patentes para cada oficina:

| Patente | A.A.                          | RFC           | Aduanas         |
|---------|-------------------------------|---------------|-----------------|
| 3537    | Jorge Eugenio Treviño Salinas | TESJ620706LF2 | Nvo. Laredo     |
| 3537    | Jorge Eugenio Treviño Salinas | TESJ620706LF2 | Colombia        |
| 3537    | Jorge Eugenio Treviño Salinas | TESJ620706LF2 | Reynosa         |
| 3537    | Jorge Eugenio Treviño Salinas | TESJ620706LF2 | Piedras Negras  |
| 3065    | Fortino Fernández Espinosa    | FEEF590125CH1 | AICM            |
| 3065    | Fortino Fernández Espinosa    | FEEF590125CH1 | Lázaro Cárdenas |
| 3366    | Yolanda Malagón Medina        | MAMY6308092F3 | Veracruz        |
| 3366    | Yolanda Malagón Medina        | MAMY6308092F3 | Pantaco         |
| 3807    | Irene Angelina León Zamora    | LEZI720203BJ8 | Manzanillo      |

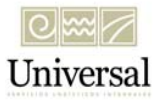

Puede realizarse el encargo de más de una patente, pulsar "Agregar" cuando ya se visualice la información del Agente Aduanal.

|                                                | Solicitar Mov. Padron Impo ×                                                             |
|------------------------------------------------|------------------------------------------------------------------------------------------|
|                                                |                                                                                          |
| Servicio de Administración Tributaria          |                                                                                          |
| Inicia Catálo                                  | non de Artividades Orientación en Línes Citas Mis Asuntos Pendientes Salir Bienvanido(a) |
| Intre Satars                                   |                                                                                          |
|                                                | www.sat.goome                                                                            |
| os por Internet                                | Solicitud de Inscripción al Padrón General de Importadores y Sectores Específicos        |
| laraciones y Pagos<br>abio de situación fiscal |                                                                                          |
| raciones                                       | Ver Información del Contribuyer                                                          |
| ricio o solicitudes                            | RFC: CURP:                                                                               |
| jas<br>erencias                                | Nombre, denominación o razón social:                                                     |
| onocimientos                                   | Actividad Preponderante:                                                                 |
| npensaciones                                   | Nacionalidad:  Mexicana Eecha de Inicio de Operaciones:                                  |
| atarias y Donaciones<br>ortal Microe           | Extraniera                                                                               |
| plimiento de Obl Fisc                          | r Encargos que se Confieren                                                              |
| esion de constancia o                          | Número de Patente: Buscar                                                                |
| a de obligaciones<br>rones                     |                                                                                          |
| portadores                                     | RFC: Nombre:                                                                             |
| Import.                                        |                                                                                          |
| Evaluación Encargo<br>Conferido                | Vigencia:      Indefinida      Un año      Otra Hasta (dd/mm/yyyy):                      |
| sulta de                                       | Agregar                                                                                  |
| formación ante el RFC                          | Encargos Conferidos                                                                      |
| antes                                          | Eliminar Patente RFC Agente Aduanal Vigencia Hasta Estado Modifican                      |
|                                                |                                                                                          |
|                                                |                                                                                          |
|                                                |                                                                                          |
|                                                |                                                                                          |
|                                                | 1 0                                                                                      |
|                                                |                                                                                          |
|                                                | - Sectores Específicos -                                                                 |
|                                                | Desea incorporar sectores específicos a su solicitud?                                    |
|                                                | Si @ No                                                                                  |
|                                                | Sectores Específicos: Sectores Agregados:                                                |
|                                                | Deputy store fully interested                                                            |

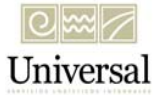

## Ya que se agregaron las patentes deseadas, pulsar "enviar"

| ectores Específicos:                                                                                                    |                  | Sectores Agregados: |  |
|----------------------------------------------------------------------------------------------------|------------------|---------------------|--|
| roductos Químicos<br>adiactivos y Nucleares<br>recursores Químicos y químicos esenciales<br>rmas de fuego, refacciones, accesorios y municion<br>xplosivos y material relacionado con explosivos<br>ateriales protécnicos y artificios relacionados | Agrega<br>< Quit | ar > )<br>tar       |  |

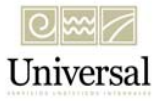

Revisar que los datos son correctos. En caso de necesitarse cambios indicar "modificar", caso contrario aceptar.

| de Actividades Orientación en Línea C                                                                             | itas   <u>Mis Asuntos Pendientes</u>   Sa                                                                                                    | lir Bienvenido(a)                                                                                                    |                                                                                                    | SH                                                                                                    |  |  |
|----------------------------------------------------------------------------------------------------|----------------------------------------------------------------------------------------------------|----------------------------------------------------------------------------------------------------|----------------------------------------------------------------------------------------------------|----------------------------------------------------------------------------------------------------|--|--|
|                                                                                                    | www.sat.gob.mx                                                                                                    |                                                                                                    |                                                                                                    |                                                                                                    |  |  |
| (T)                                                                                                    |                                                                                                    |                                                                                                    |                                                                                                    |                                                                                                    |  |  |
| SAT<br>Servicio de Administración Tributarla                                                                      | SOLICITUD DE INSCRIPC<br>GENERAL DE IMPORTADO<br>ESPECÍFIC<br>SERVICIO DE ADMINISTRA<br>ADMINISTRACIÓN GENER<br>ADMINISTRACIÓN CENTRAL DE C                                                                                                    | TIÓN AL PADRÓN<br>DRES Y SECTORES<br>OS<br>CIÓN TRIBUTARIA<br>AL DE ADUANAS<br>CONTABILIDAD Y GLOS                                                                                                    | A                                                                                                    | SHCР 🝥                                                                                                    |  |  |
| Compensaciones                                                                                                    |                                                                                                    |                                                                                                    |                                                                                                    |                                                                                                    |  |  |
| RFC del Solicitante:<br>Nombre del Solicitante:<br>Domicilio Fiscal:<br>Tipo Solicitud:<br>Fecha de la Solicitud: |                                                                                                    |                                                                                                    |                                                                                                    |                                                                                                    |  |  |
| Encargos Conferidos Solicitados                                                                                   |                                                                                                    |                                                                                                    |                                                                                                    |                                                                                                    |  |  |
| No. R.F.C. Ag                                                                                                    | ente Aduanal                                                                                                    | Vigencia Hasta                                                                                                    | Estado                                                                                                    | Tipo de<br>Movimiento                                                                                                    |  |  |
| Socios v/o Accionistas                                                                                            |                                                                                                    |                                                                                                    |                                                                                                    |                                                                                                    |  |  |
| Nombre Apellide                                                                                                   | Segun                                                                                                    | do Apellido                                                                                                    | Tipo de                                                                                                    | Movimiento                                                                                                    |  |  |
|                                                                                                    | de Actividades Orientación en Línea C<br>Cartes Servicio de Administración Tributaria<br>Datos de Identificación del Solicitante<br>RFC del Solicitante:<br>Nombre del Solicitante:<br>Domicilio Fiscal:<br>Tipo Solicitud:<br>Fecha de la Solicitud:<br>Encargos Conferidos Solicitados<br>No.<br>Patente R.F.C. Ag<br>Socios y/o Accionistas<br>Nombre del Solicitats | de Actividades Orientación en Línea Citas Mis Asuntos Pendientes Sa<br>vww.sat.gob.mx  Socios y/o Accionistas Nome  Accionistas Nome  Accion | de Actividades Orientación en Línes Citas Mis Asuntos Pendientes Salir Bienvenido(a)           vervedes         Servede de Administración riflutaria           Servede de Administración triflutaria         SOLICITUD DE INSCRIPCIÓN AL PADRÓN<br>GENERAL DE IMPORTADORES Y SECTORES<br>ESPECÍFICOS           Datos de Identificación del Solicitante         SERVICIO DE ADMINISTRACIÓN TRIBUTARIA<br>ADMINISTRACIÓN GENERAL DE CONTABILIDAD Y GLOS           Datos de Identificación del Solicitante         RFC del Solicitante:           Nombre del Solicitante:         Socios Yonferidos Solicitados           Nombre         R.F.C.         Agente Aduanal         Vigencia           Socios y/o Accionistas         Apellido         Segundo Apellido | de Actividades Orientación en Línes Citas Mis Asuntos Pendientes Salir Bienvenido(a)         WWW 141 Colspan="2">Bienvenido(a)         WWW 141 Colspan="2">Bienvenido(a)         WWW 141 Colspan="2">Bienvenido(a)         WWW 141 Colspan="2">Bienvenido(a)         WWW 141 Colspan="2">Bienvenido(a)         WWW 141 Colspan="2">Bienvenido(a)         WWW 141 Colspan="2">Bienvenido(a)         Secure colspan="2">Secure colspan="2">Bienvenido(a)         WWW 141 Colspan="2">Colspan="2">Bienvenido(a)         Secure colspan="2">Secure colspan="2">Bienvenido(a)         Secure colspan="2">Secure colspan="2">Secure colspan="2">Bienvenido(a)         Secure colspan="2">Colspan="2">Secure colspan="2">Bienvenido(a)         Secure colspan="2">Colspan="2">Secure colspan="2">Bienvenido(a)         Secure colspan="2">Secure colspan="2">Secure colspan="2"         Secure colspan="2" |  |  |

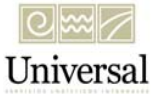

Confirmar que la solicitud fue creada e imprimir el comprobante.

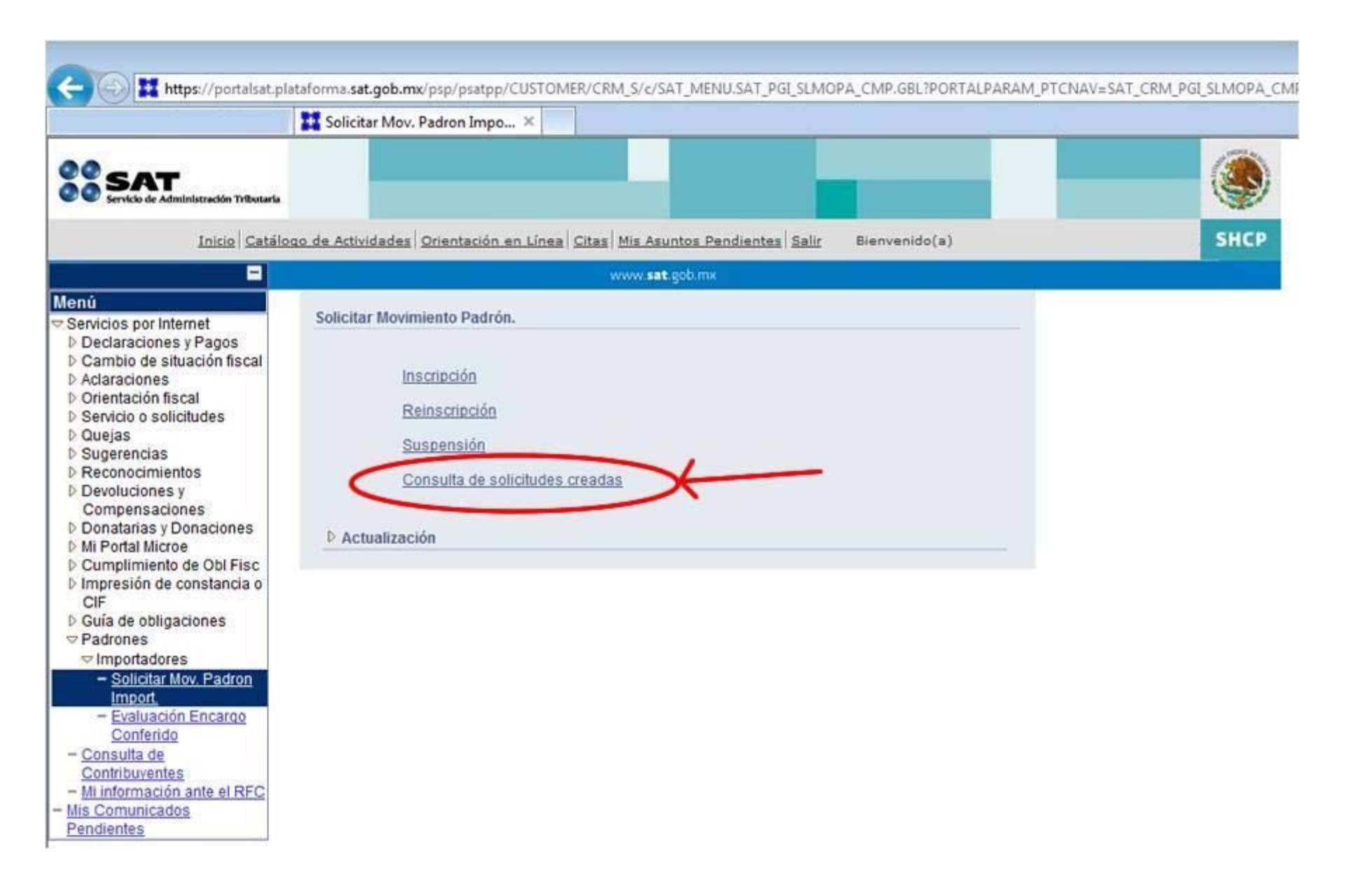